# RELEASE NOTES GreenRADIUS UPDATE v6.1.1.1

RELEASE DATE APRIL 30, 2025

### NOTES

- a. This GreenRADIUS update can only be applied to v5.1.1.1 or later.
- b. A minimum of 4GB RAM is recommended for this update to be applied successfully.
- c. Before applying updates, we highly recommend creating a snapshot of the GreenRADIUS VM in your virtualization server environment that can act as a backup.
- d. The update process may take more time than a usual update, about 20 to 30 minutes. Processing of authentication requests may be affected for some time during this process.

#### VULNERABILITIES PATCHED

- 1. USN-7434-1 Perl vulnerability
- 2. USN-7449-1 Linux kernel vulnerabilities (AWS)
- 3. USN-7424-1 Expat vulnerability
- 4. USN-7423-1 GNU binutils vulnerabilities
- 5. USN-7419-1 Vim vulnerabilities
- 6. USN-7414-1 XZ Utils vulnerability
- 7. USN-7412-1 GnuPG vulnerability
- 8. USN-7402-1 Linux kernel vulnerabilities
- 9. USN-7383-1 Linux kernel vulnerabilities (AWS)
- 10. USN-7261-2 Vim vulnerability
- 11. USN-7374-1 containerd vulnerability

## Questions? Contact us

support@greenrocketsecurity.com 1-888-793-3247

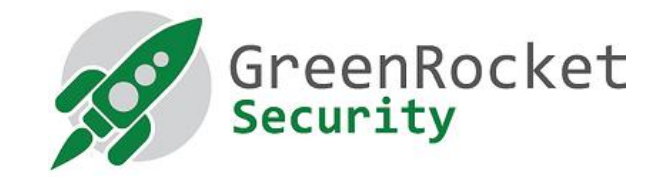

### STEPS TO APPLY THE UPDATE

1. Download the <u>GreenRADIUS update v6.1.1.1 zip file</u> (md5 = 9992a3894954a47e298bb004069704d5, sha256 = 305d19b833092b6d5f92af35856ba0547fbf3722ab4e45d18619a524b40d6621)

Extract it, and it will result in a folder "GreenRADIUS 6111 Update"

- 2. Copy this folder onto the GreenRADIUS host in /home/gradmin using a client like scp or WinSCP
- 3. Log in to GreenRADIUS over ssh
- 4. Run the following commands:
  - a) \$ cd /home/gradmin/GreenRADIUS\_6111\_Update
  - b) \$ sudo chmod +x install\_update.sh
  - c) \$ sudo sh install\_update.sh
- 5. The system and application components will be updated. After a successful update, a prompt will be shown to reboot the system. Type "y" to reboot the system to complete the process.
- 6. After a successful update, it is recommended to clean up the new directory created for this update process.
  - a) \$ sudo rm -rf /home/gradmin/GreenRADIUS\_6111\_Update

#### ENHANCEMENTS, NEW FEATURES, AND BUG FIXES OVER GreenRADIUS v5.3.1.1

- 1. Underlying operating system of GreenRADIUS is updated to Ubuntu 24.04 LTS
- 2. The GreenRADIUS network configuration utility now displays the current network settings
- 3. Introduced a new Management API to manage user lockout settings